## Profilbild für Zoom-Meeting

Um bei einem Zoom-Meeting die hässliche schwarze Kachel durch ein Profilbild zu ersetzen, ist es zweckmäßig, vorher das installierte Zoom-Programm zu aktualisieren, wie in dem Link beschrieben ist

https://support.zoom.us/hc/de/articles/201362233-Aktualisierung-auf-neueste-Versionaktualisieren

und hier noch einmal in einem Screenshot gezeigt ist.

## 1. Aufruf Startmenü Zoom:

|              | Z                              | Zoom aktualisieren                                                                                                    |        |                                     |
|--------------|--------------------------------|----------------------------------------------------------------------------------------------------|--------|-------------------------------------|
| Zoom klicken |                                | C Suchen<br>Rosi Kooperatio<br>rko***@grnail.com &<br>© Persönliche Notiz hinzufügen                                                                          | of and | Öffnen Untermenü<br>Im Startfenster |
|              | <b>9:19</b><br>ng, 23. April 2 | <ul> <li>Einstellungen</li> <li>Online</li> <li>Abwesend</li> <li>Nicht stören</li> <li>Mein Profil</li> <li>Testen Sie die wichtigsten Funktionen</li> </ul> | >      |                                     |
|              | ehenden Me                     | Hilfe Nach Updates suchen Zu Hochformat wechseln Konto wechseln Abmelden Lizenz erwerben                                                                      | >      | Update                              |

Um nun das Profilbild einzufügen, startet man das Zoom-Meeting und ruft die Teilnehmerliste auf.

Dort klickt man auf seinen Eintrag "Profilbild bearbeiten".

Als Standardeintrag erscheint ein Buchstabe des eigenen Namens.

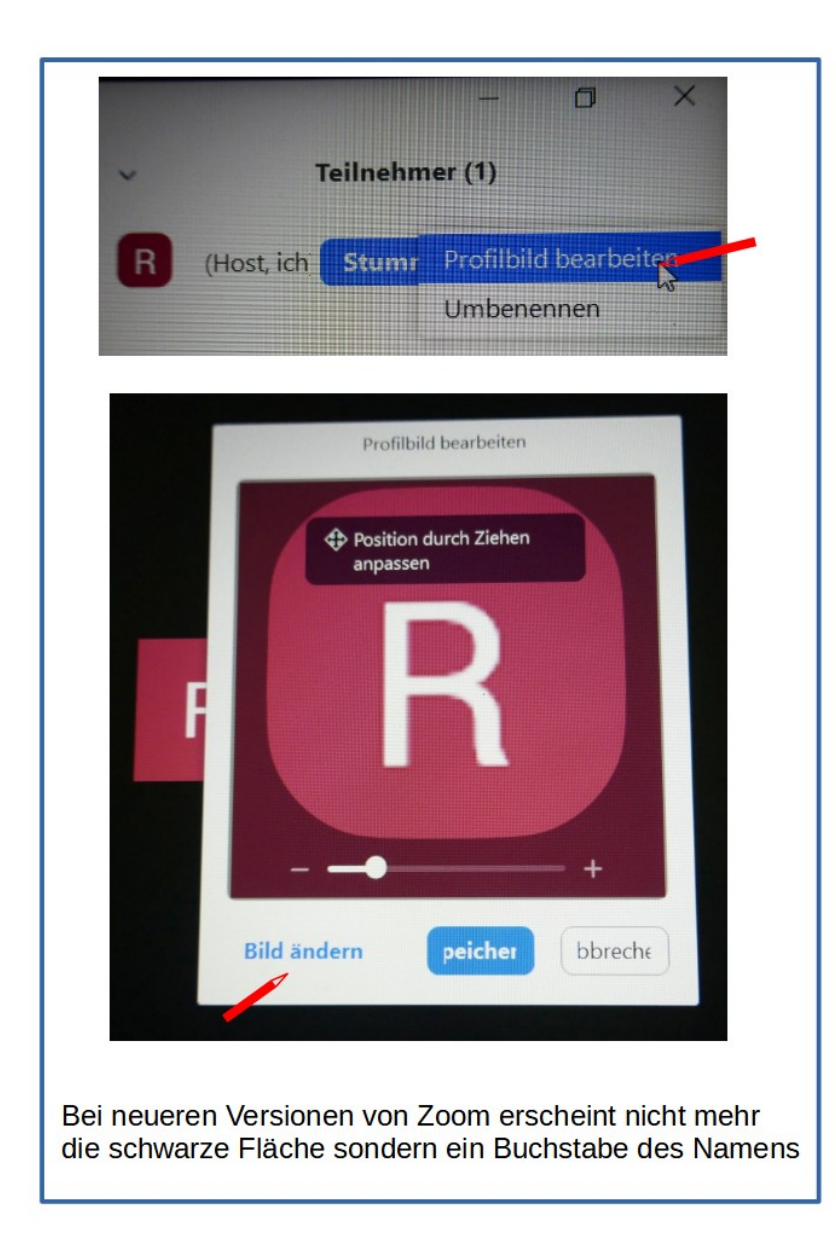

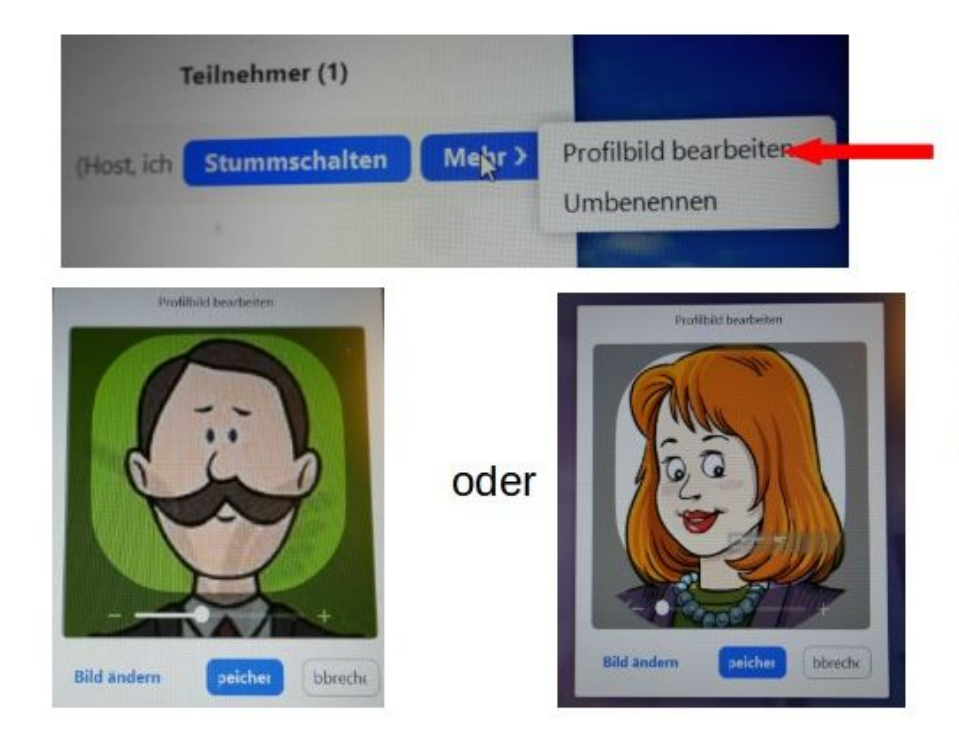

Über die Befehlsfolge: Teilnehmerliste → Mehr→ Profilbild installieren/ bearbeiten erscheint eine Eingabemaske, in die man sein Bild einfügen oder ändern kann.

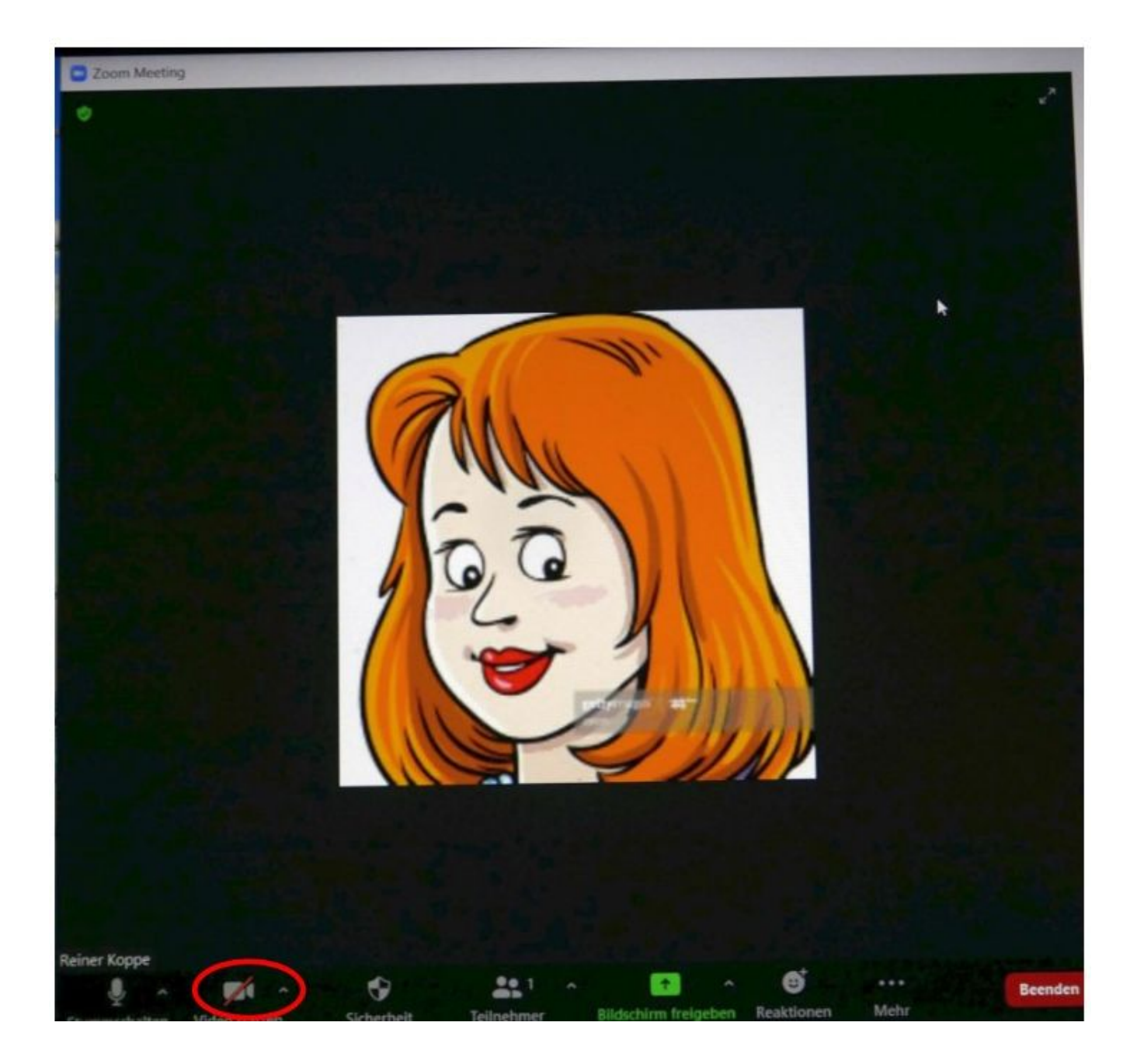

Als Resultat erscheint das eigene gewählte Bild, wenn Video ausgeschaltet ist.